※ご家庭のタブレットを利用する場合は、あらかじめロイロノート・Google Classroom・Google Meet の アプリをインストールしておいてください。学校からの貸出機器にはすでにインストールされていま す。

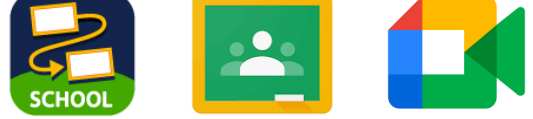

## 1 オンラインで朝の会を始める前に

## 次の手順を必ず開始時刻10分前から始めてください。

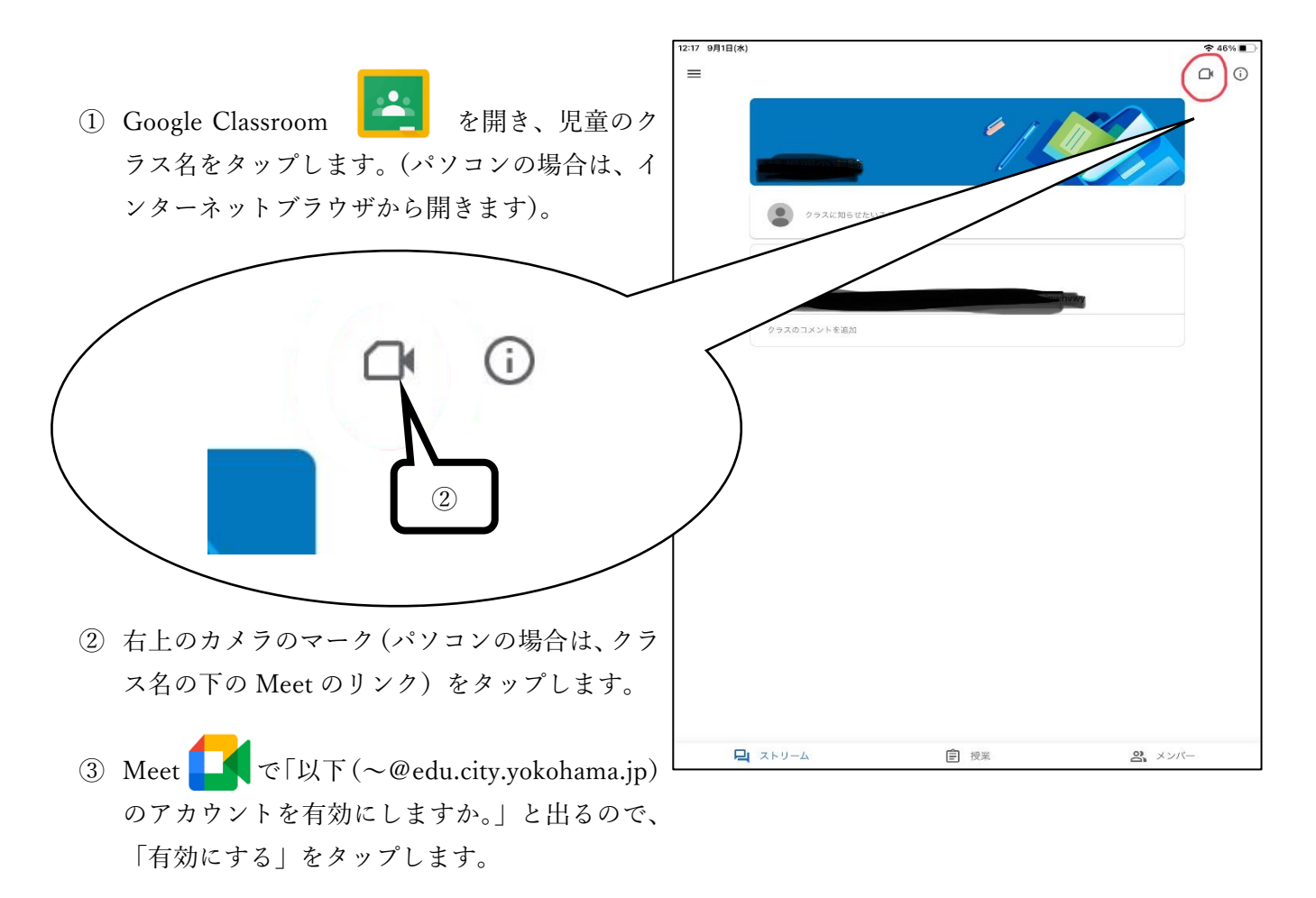

④ Meet へのカメラ・マイクのアクセス「許可する」をタップします。ただし、Meet でカメラ機能を 絶対使わない場合は、この時点で許可しないにしておきます。

## ※③~④の手順は機器によって出ない場合もあります。その場合は⑤へお進みください。

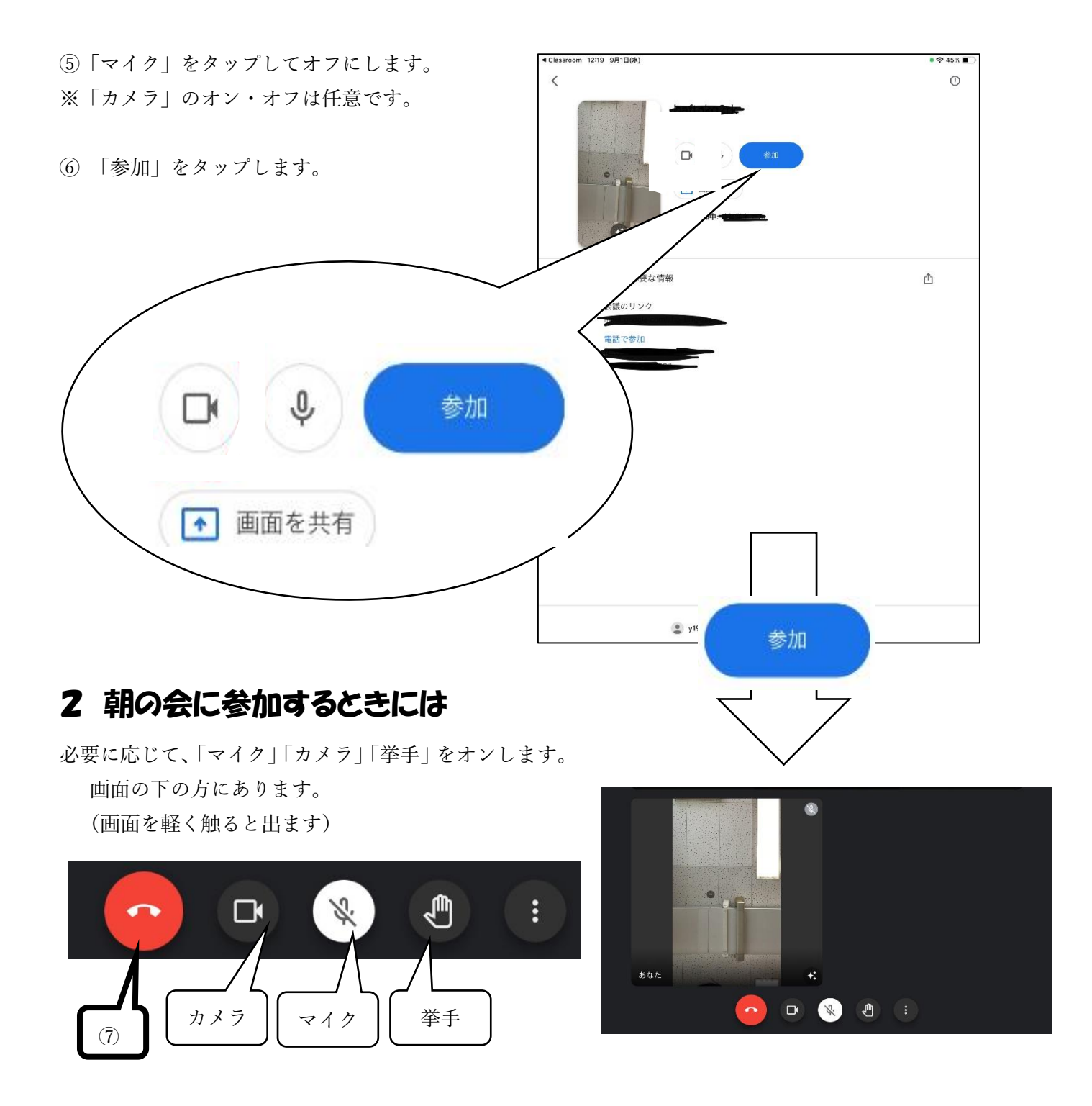

カメラ:常時オン・呼名されたときにオン・ずっとオフ

マイク:基本的にオフにしておき、呼名されたときだけオンにして話す。

挙 手:カメラオフ・マイクオフの状態でしか参加できないときに、呼名に挙手で答えます。

⑦担任から会の終了の合図ややむを得ず退出しないといけないときには

「受話器マーク」をタップします。 →3へつづく

## 3 正しく終了するために

① (ホームボタンを押すなどして、) Meet を閉じます。

②もう一度 classroom を開きます。画面を下にスワイプして再読み込みしたり、違うページに移動して再 度始めのページに戻るなどします。

\*classroom からカメラマーク 

がなくなれば

完了です。

反映に時間がかかることもあります。

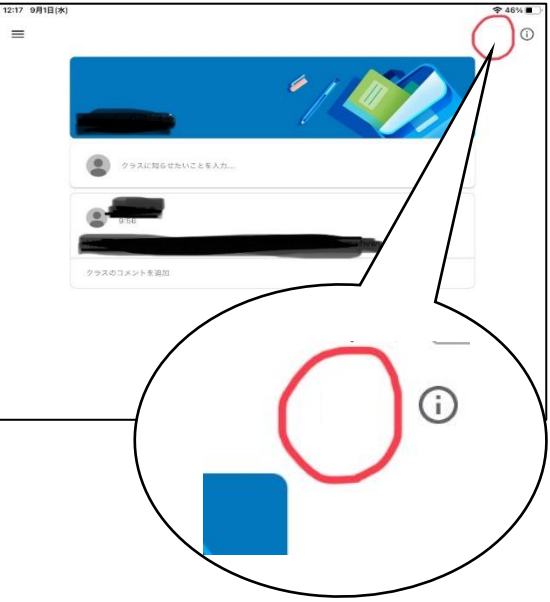